i

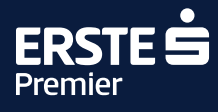

# Instructions for using the LoungeKey application

The LoungeKey benefit is included in the Erste Premier service and is available to all holders of Premier logo cards.

Entry to the global network of LoungeKey lounges is possible using an Erste Premier plastic payment card or the LoungeKey app in a smart phone. The application is operated by LoungeKey, the registered office of which is in London. Česká spořitelna does not own the application; it only facilitates the service. On entry, the client should declare that they wish to use the LoungeKey programme for entry.

If you have any questions, please contact us via e-mail at **info@loungekey.com** or telephone UK-London +44 (0) 208 865 0767. All communication will be in English.

## Benefits of the application

- An available Digital Card, which you can produce when entering a lounge (when using an Erste Premier Lounge or a Mastercard Lounge, please produce your payment card to enter).
- The application will give you all the information you need about the global network of airport lounges you can use, including:
  - full details about the equipment and services provided in each specific lounge, including the opening hours and location within the airport.
  - navigation of the airport premises.
  - displaying your entry history.

## How do you get the app?

You can download the app on the **<u>Erste Premier</u>** website or from App Store and Google Play.

## Registering in the application

#### **Requirements for registration:**

- Complete forms without using any diacritic marks.
- Make sure your payment card is active.
- Make sure Internet payments are permitted.
- Make sure that the account associated with the card being registered holds a balance of at least CZK 100.

- Register using your smart phone or a desktop computer exclusively via the <u>Erste Premier</u> website.
- When registering a Visa card, you must use the link for Visa cards.

To verify your card, a pre-authorisation charge of USD 3.25 (Visa) will be placed on your account during registration and whenever updating card information; the pre-authorisation will automatically expire a few days later.

#### Registration procedure

TIP

- 1. Select whether you will register with an Erste Premier **Visa payment card**.
- 2. Depending on the card selected, select the corresponding **link to the LoungeKey service** on the Erste Premier website.

If you do not select the link via Erste Premier

you wish to register, the registration will fail.

website and the Visa link appropriate to the card

| Where do I find information about lounges in the LoungeKey network?                                                                                                    |
|----------------------------------------------------------------------------------------------------|
| If you would like to look up information about lounges <b>on your PC</b> , simply<br>set up a LoungeKey account. All you need to do is enter your 'Erste Premier<br>card details. |
| 2 Visa 2 Mastercard                                                                                                    |
| After that, you can find all the necessary information about lounges at loungekey.com.                                                                                            |
|                                                                                                    |
| You can also look up information about the service as well as individual lounges in the LoungeKey app, which you can download to your satisfactors.                               |
| <ul> <li>In just three steps, you enter your Erste Premier card details and some basic<br/>personal data.</li> </ul>                                                              |
| You can then easily look up all the necessary information about burger. The app also includes an indoor alignert navigation aid that will direct you to the burger.               |
| View Detailed Information on the Airport Lounge Access Policy                                                                                                    |
| LoungeKey Terms and Conditions for MasterCard / Visa                                                                                                    |

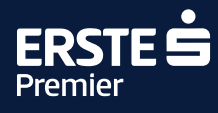

3. Click on "Create your account".

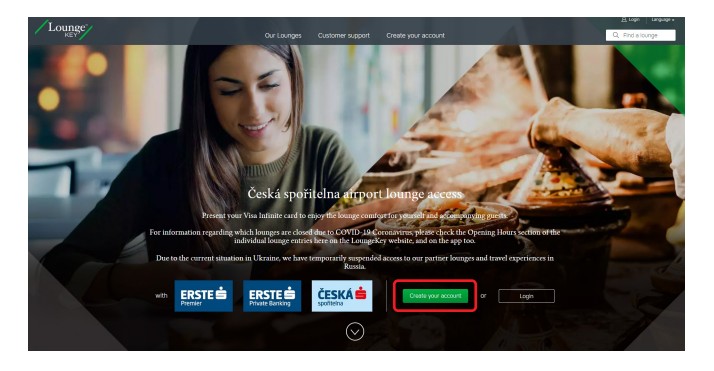

4. Complete the form and click on "Validate".

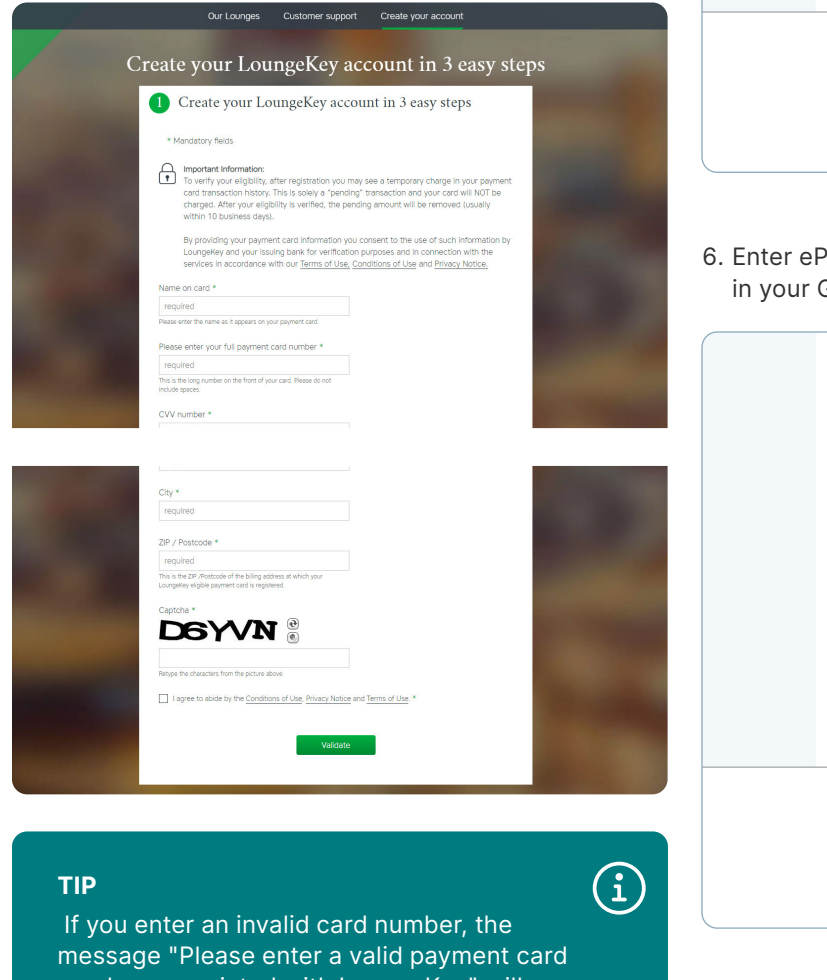

5. Enter the verification SMS code sent to your smart phone and click "Potvrdit" (Confirm).

| Potyrďte platbu zadán   | im ověřovacího kódu z SMS.                 |
|-------------------------|--------------------------------------------|
| kterou jsme Vám poslali | na telefonní číslo +420 723 XXX X04.       |
| Obchodník:              | LoungeKey                                  |
| Částka:                 | 1,00 EUR                                   |
| Datum a čas:            | 26.7.2022 17:11                            |
| Číslo karty:            | XXXXXXXXXXXXX8426                          |
| Ověřovací SMS kód:      | <u>Poslat nový</u><br>– – – – – <u>kód</u> |
|                         |                                            |
|                         |                                            |
|                         | 7                                          |
|                         | Or                                         |

6. Enter ePIN and click "Potvrdit" (Confirm) or confirm in your George Key.

|                                          | English ? Nápověda - ePIN                                      |
|------------------------------------------|----------------------------------------------------------------|
| Zadejte Váš ePIN                         | 4                                                              |
| Ještě ho nemáte? Z<br>nejbližším bankoma | ískáte ho v George na počítači, nebo v<br>tu České spořitelny. |
| Datum a čas:                             | 26.7.2022 17:11                                                |
| Číslo karty:                             | XXXXXXXXXXXX8426                                               |
| Váš ePIN:                                |                                                                |
|                                          | Potvrdit                                                       |
| Nechcete-li příště                       | ě zadávat ePIN, stáhnete si naši aplikaci<br>George klíč.      |
|                                          | Zrušit                                                         |
|                                          | Or                                                             |

number associated with LoungeKey" will appear.

Please enter a valid payment card number associated with LoungeKey

It is essential to exclusively use English alphabet characters, otherwise the registration will fail. Diacritic marks must not be used. First name and surname must have a maximum of 20 characters.

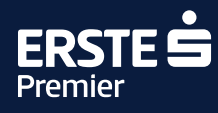

7. Click "Pokračovat" (Continue).

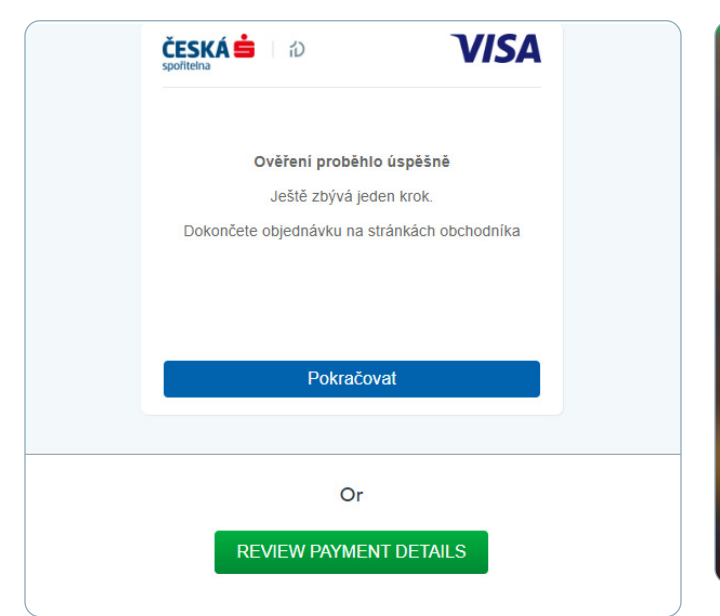

9. Validate and go to your account: "Go to my account".

| 3 Confirmation                                                                   |                                                                                                    |
|----------------------------------------------------------------------------------|----------------------------------------------------------------------------------------------------|
|                                                                                  | $\bigcirc$                                                                                                    |
| Online A                                                                         | Account Complete                                                                                                    |
| Thank you for completing your online acc<br>LoungeKey programme online and throu | ount. You will now be able to view details about your<br>ugh our mobile app, including your visit entitlement.                                                                                                    |
| Go                                                                               | to my account                                                                                                    |
| Experience mor                                                                   | e with our mobile app                                                                                                    |
| Download<br>faster plus<br>you log in.<br>Store or th                            | the LoungeKey app to help you find lounges<br>sfind special secure content available only when<br>You can download the app at the Apple App<br>rough Google Play.                                                                                                    |
|                                                                                  | p Store Google Play                                                                                                    |
|                                                                                  | Statement of the local division of the local division of the local |

#### 8. Complete the LoungeKey form.

| Please input in English characters. This form is secure                                                                                                    | ly encrypted.                                                |
|----------------------------------------------------------------------------------------------------|--------------------------------------------------------------|
| Personal details * Mandatory fields                                                                                                    |                                                              |
| Title *                                                                                                    |                                                              |
| Please select                                                                                                    |                                                              |
| First name *                                                                                                    |                                                              |
|                                                                                                    |                                                              |
|                                                                                                    |                                                              |
| Last name *                                                                                                    |                                                              |
|                                                                                                    |                                                              |
| Phone Number *                                                                                                    |                                                              |
| This is a mobile                                                                                                    |                                                              |
| Please include your country code, e.g. UK is +44                                                                                                    |                                                              |
| Secondary phone number                                                                                                    |                                                              |
| This is a mobile                                                                                                    |                                                              |
| Please include your country code, e.g. UK is +44                                                                                                    |                                                              |
| Residence *                                                                                                    |                                                              |
| Czech Republic 🔹                                                                                                    |                                                              |
|                                                                                                    |                                                              |
|                                                                                                    |                                                              |
|                                                                                                    |                                                              |
| Account details * Mandatory fields                                                                                                    |                                                              |
| Create a Username *                                                                                                    |                                                              |
| (vici cannot channe vici r i sername)                                                                                                    |                                                              |
| An and a fact and an and a fact and a fact and a fact and a fact a fact |                                                              |
| Create a password *                                                                                                    |                                                              |
|                                                                                                    | Your password needs to be at least                           |
| Your chosen Password must be at least 8 characters long and contain                                                                                                    | - S CHURDELETS KNIN                                          |
| Your chosen Password must be at least 8 characters long and contain<br>at least one letter and one number.                                                                                                    | Including 1 letter                                           |
| Your chosen Password must be at least 8 characters long and contain<br>at least one letter and one number.                                                                                                    | <ul> <li>Including 1 letter</li> <li>And 1 number</li> </ul> |
| Your chosen Password must be at least 8 characters long and contain<br>at least one letter and one number.<br>Confirm Password *                                                                                                    | Including 1 letter     And 1 number                          |
| Nor chosen Password must be at least 8 characters long and contain<br>at least one letter and one number.<br>Confirm Password *                                                                                                    | <ul> <li>Including 1 letter</li> <li>And 1 number</li> </ul> |
| Your chosen Password must be at least 8 characters long and contain<br>at least one letter and one number.<br>Confirm Password *<br>Email address *                                                                                                    | <ul> <li>Including 1 letter</li> <li>And 1 number</li> </ul> |

#### Instructions for card replacement

You should always **replace your card if your existing one expires** as part of the regular renewal, or if you were issued with a **replacement card** due to loss, theft, etc. If your card expires, the app will ask you to update it and redirect you to the card editing tab. The type and issuing company of the new card must match that of the previous card. If you have an account registered with a debit card, the new card must also be a debit card. If you have a renewed/replacement payment card, please update your card details (expiry date, etc.) via the LoungeKey landing page, not the LoungeKey app. (Visa registration – https://www.loungekey.com/csas-eb-visa.) The card details need to be updated even if the card number is retained during the renewal/replacement process.

If the card cannot be renewed, please create a new registration with new login details (different username). Only one payment card number can be registered in LoungeKey.

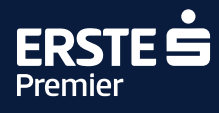

1. Log into the app by clicking **Login**.

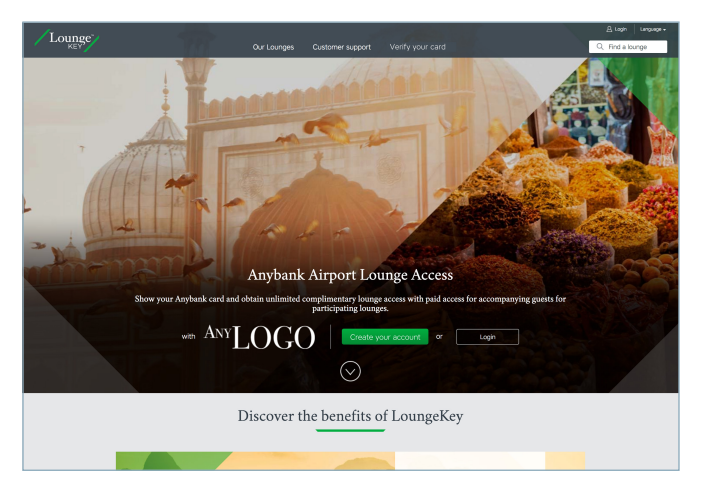

2. You will be asked to update your card details. Click **"Update Card Details"**.

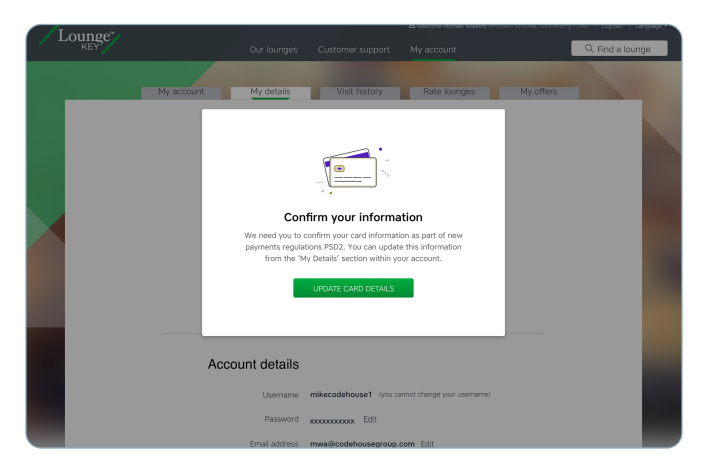

3. Edit your card details and click "Save".

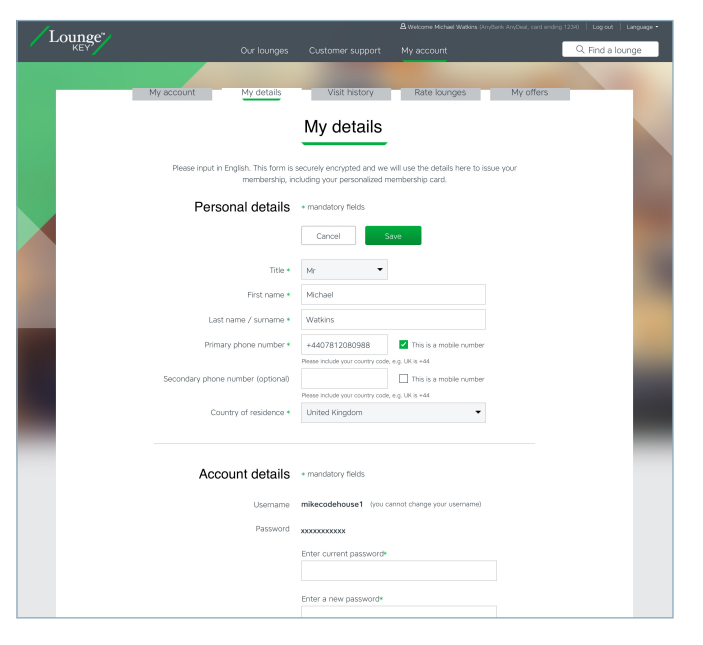

4. You may be asked for 3DS verification. Copy the verification code sent to you in an e-mail or text message. Your card will be verified through pre-authorisation of USD 3.25 USD (Visa), which will then be cancelled automatically.

| Lounge" |                                                                                                    | A Log in   Language • |
|---------|----------------------------------------------------------------------------------------------------|-----------------------|
|         | Verify year cad       Network       Any8mk       We have sent you a wortfloatton code via weat/email<br>to number avacation with its cat       Amoure: xxx       Date:::::::::::::::::::::::::::::::::::: |                       |
|         | Lounger brought to you by ANYLOGO                                                                                                    |                       |
| Contact | s   Privacy policy   Contributors of use   Terms of use   Cockie policy   Collinson Gro<br>Copyright © 2016 LangeNety Ltd                                                                                 | νp                    |

#### What to do if you forget your password

- 1. Use the **"Forgot?"** button to display a link in which to enter your username.
- 2. A new password will be sent to the e-mail registered in the application – **you can change the password at any time**.

# What to do if you do not know your username

- 1. Use the **"Forgot?"** button to display a link for you to enter the e-mail address registered in the app.
- 2. You will then receive an e-mail with your username. **Important: the username cannot be changed.**